# HIKVISION

How to use ONVIF Test Tool

Version: 2.0

Date: 2020-03-10

Property in copyright belongs to Hikvision.

1

# IPv6 Environment Setup

Note:

This part is mainly for passing the test of IPv6 function, and the environment is just our suggestion, you can surely refer to the ONVIF DEVICE TEST TOOL INSTALLATION GUIDE which you can get when you download the tool.

You may need to download clients as below to finish this part:

- VMware;
- m0n0wall;
- 1. Download VMware Workstation from official website and installiton your PC, here we take VMware-workstation-full-7.1.3-324285 as example

| VMware Workstation Setup                     |                                                    |
|----------------------------------------------|----------------------------------------------------|
| Performing the Requested O                   | perations                                          |
| Please wait while the wizard perfor minutes. | rms the requested operation. This may take several |
| Status: Installing packages on the           | system                                             |
|                                              |                                                    |
|                                              |                                                    |
|                                              |                                                    |
|                                              |                                                    |
|                                              |                                                    |
|                                              |                                                    |

- 2. Download m0n0wall and install it, here we use generic-pc-1.32-vm.zip
- 3. Open m0n0wall.vmx with WMware program and click power on

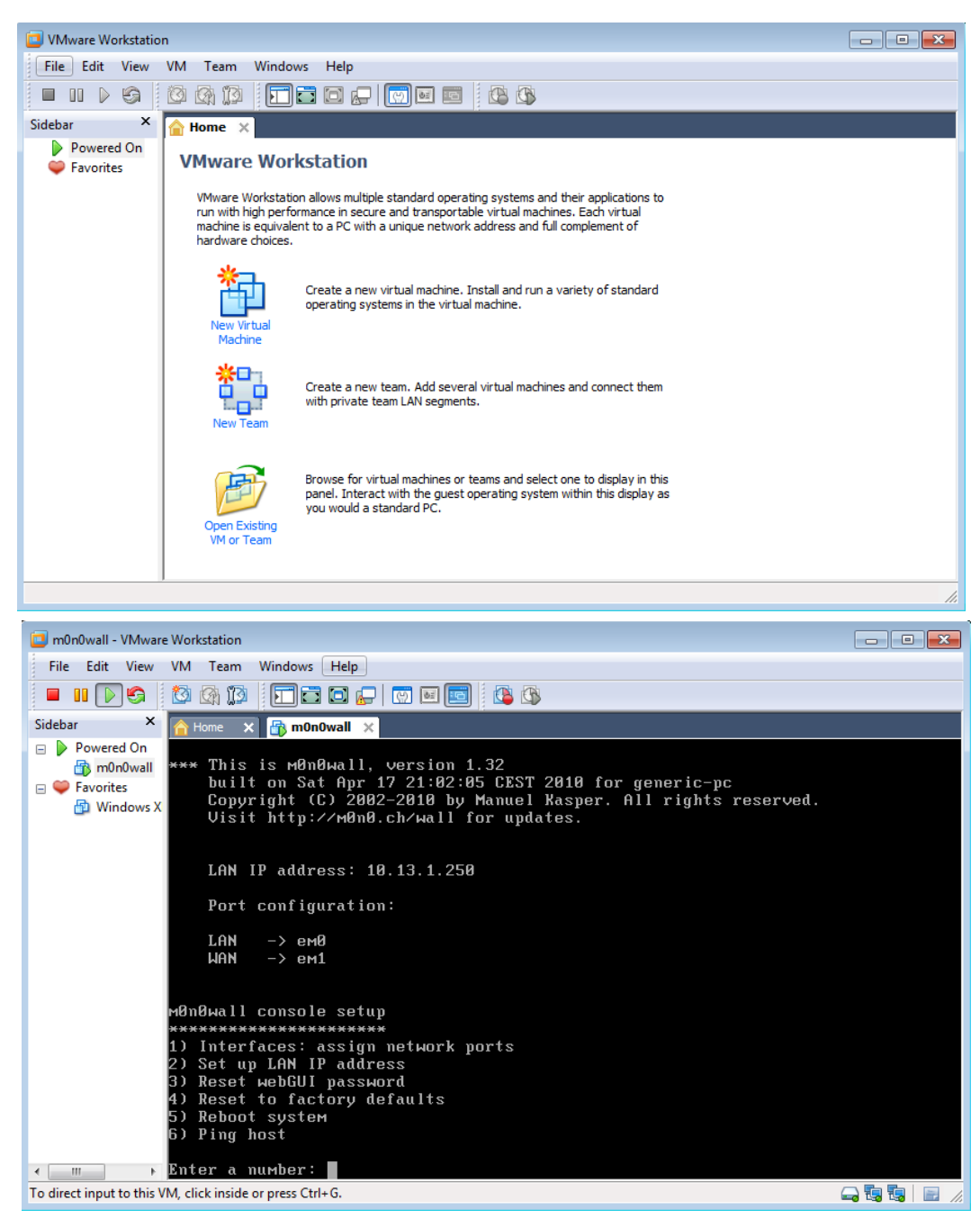

4. For the first time setup, follow the instruction appeared to set an IP address for the m0n0wall, Enter **2** for IP address setting.

| 🔁 m0n0wall - VMware Workstation                                 |           |
|-----------------------------------------------------------------|-----------|
| File Edit View VM Team Windows Help                             |           |
|                                                                 |           |
| Sidebar × 🔒 Home × 🖓 m0n0wall ×                                 |           |
| □ Powered On Port configuration:                                |           |
| tim m0n0wall LAN → EMP                                          |           |
| Windows X WAN -> em1                                            |           |
|                                                                 |           |
| м0n0wall console setup                                          |           |
| ****                                                            |           |
| 1) Interfaces: assign network ports                             |           |
| 2) Set up LAN IP address                                        |           |
| 3) Reset webGUI password                                        |           |
| 4) Reset to factory defaults                                    |           |
| 5) Reboot system                                                |           |
| 6) Ping host                                                    |           |
|                                                                 |           |
| Enter a number: 2                                               |           |
| Enter the new LAN IP address: 10 13 1 250                       |           |
|                                                                 |           |
| Subnet masks are entered as bit counts (as in CIDR potation) in | м0п0wall. |
| ∍.g. 255.255.255.0 = 24                                         |           |
| 255.255.0.0 = 16                                                |           |
| 255.0.0 = 8                                                     |           |
| < Еnter the new LAN subnet bit count: ^G^@                      |           |
| To direct input to this VM, click inside or press Ctrl+G.       | 🛶 🖏 🖏  🖉  |

### 5. Enter 24 to set the DHCP IP segment

### 6. Press Enter to finish the setup

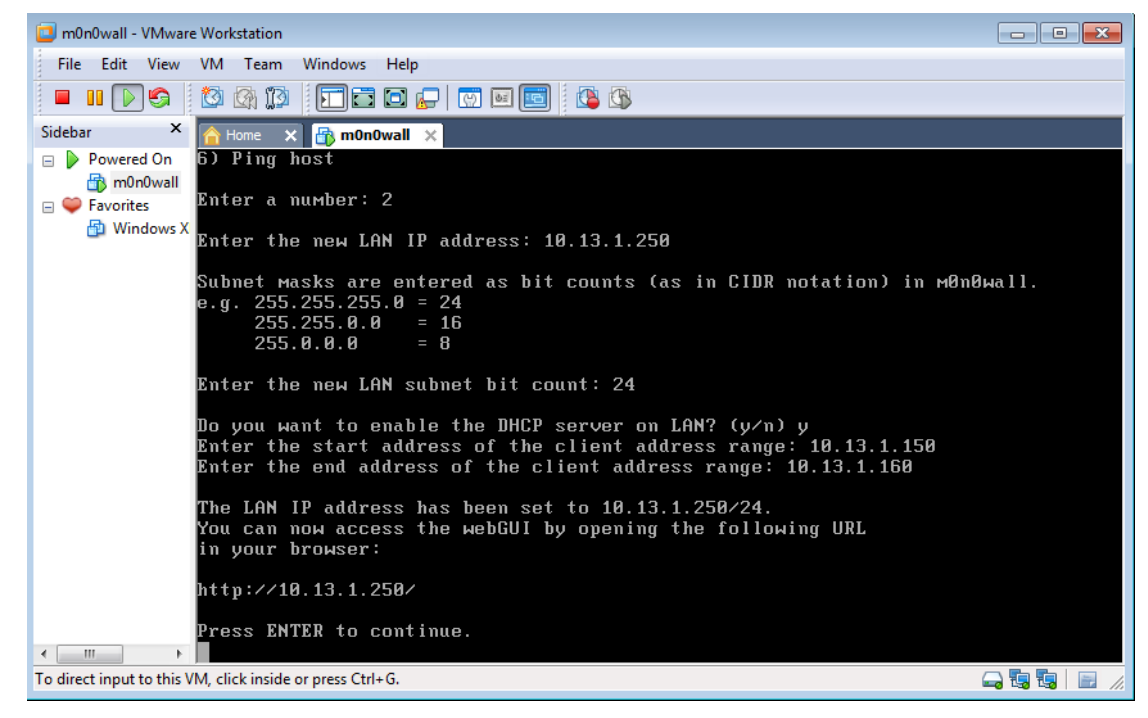

- 7. Open the IE browser on the host computer and input IP address of m0n0wall
- 8. Login with default account: admin/mono
- 9. Go to System > Advanced and check the checkbox of Enable IPv6 support and Save

| (a) m@n@wall*                                                                                                    | webGUI Configuration monowall.local                                                                                                    |
|----------------------------------------------------------------------------------------------------|----------------------------------------------------------------------------------------------------|
| <b>System</b><br>General setup<br>IPv4 Static routes<br>IPv6 Static routes                                        | System: Advanced setup<br>Note: the options on this page are intended for use by advanced users only, and there's NO support for them.                                                                                                    |
| Firmware<br>Advanced<br>User manager<br>Interfaces (assign)<br>LAN<br>WAN<br>Firewall<br>IPv4 Rules<br>IPv6 Rules | IPv6 support  IPv6 support  After enabling IPv6 support, configure IPv6 addresses on your LAN and WAN interfaces, then add IPv6 firewall rules. Note: you must set an IPv6 address on the LAN interface for the IPv6 support to work.  Save                                                                      |
| NAT<br>Traffic shaper<br>Aliases<br>Services<br>DNS forwarder<br>Dynamic DNS<br>DVCP senver                       | Filtering bridge         Enable filtering bridge         This is no longer available because it is not applicable with if_bridge, the new way of bridging in FreeBSD. Filtering always occurs on the member interfaces of the bridge. It is retained here as a notice for those accustomed to using this option. |
| DHCP relay<br>SNMP<br>Proxy ARP<br>Captive portal<br>Wake on LAN<br>VPN<br>IPsec<br>PPTP                          | Spoof Checking           Disable Spoof Checking on bridge           Spoof Checking blocks packets not sourced from the subnet of the interface the packet was recieved on.           This option only affects bridged interfaces.           Save                                                                 |

10. Go to Interfaces>LAN and set the LAN IPv6, Check IPv6 Router Advertisements and Save

| (a) mõnðwall°                                                                                                    | webGUI Config                          | guration monowall.lo                                                                                                    |
|----------------------------------------------------------------------------------------------------|----------------------------------------|----------------------------------------------------------------------------------------------------|
| System<br>General setup<br>IPv4 Static routes                                                                                                    | Interfaces: LA<br>Primary configuratio | N<br>Secondary IPs                                                                                                    |
| Irvo Static routes<br>Firmware<br>Advanced<br>User manager<br>Interfaces (assign)<br>LAN<br>WAN<br>Firewall                                       | IP address<br>IPv6 mode                | 172.6. 19.202       / 24 ▼         static       ▼         Choosing 6to4 on the LAN interface will make it use the irst available /64 prefix within the WAN interface's 6to4 prefix (which is determined by its current IPv4 address).                                                                                                    |
| IPv4 Rules<br>IPv6 Rules<br>NAT<br>Traffic shaper                                                                                                 | IPv6 address                           | 2001:1:1:1:1:1:1 / 64 -<br>Using a number less than /64 will cause RAs not to be ar nounced as there aren't<br>enough subnet bits. i.e. /48                                                                                                    |
| Aliases<br>Services                                                                                                    | Suggested IPv6<br>address              | Router advertisements are not enabled on WAN interface.                                                                                                    |
| DNS forwarder<br>Dynamic DNS<br>DHCP server<br>DHCP relay<br>SNMP<br>Proxy ARP<br>Captive portal<br>Wake on LAN<br>VPN<br>IPsec<br>PPTP<br>Status | IPv6 RA                                | <ul> <li>Send IPv6 router advertisements         If this option is checked, other hosts on this interface will be able to automatically configure their IPv6 address based on prefix and gateway information that the firewall provides to them. This option should normally be enabled.     </li> <li>Managed address configuration         If this option is checked, other hosts on this interface will use DHCPv6 for address allocation and non address allocation configuration.         Other stateful configuration         If this option is checked, other hosts on this interface will use DHCPv6 for non address allocation configuration.         Souther stateful configuration         If this option is checked, other hosts on this interface will use DHCPv6 for non address allocation configuration, such as DNS.         Save         Save         Save         Other stateful configuration         Save         Save         Save         Save         Other stateful configuration         Save         Save        </li> </ul> |

Note:

The IPv6 address is not specific, the number behind "/" means during the whole test,

Property in copyright belongs to Hikvision.

this certain bit of the address is fixed, in the example on the snapshot, the number is 64 mean the former 64 bit is fixed and it is always be 200:1:2:3, and you can set the number as you wish

The test device, main host, and m0n0wall need to in the same LAN.

# **ONVIF Test Tool Setup**

Note: Or you can refer to the ONVIF TEST TOOL Installation Guide

## **Tool Configuration**

1. Download the ONVIF Test Tool from the ONVIF website and install the client, here we take V13\_06 as an example, and run the client after installation.

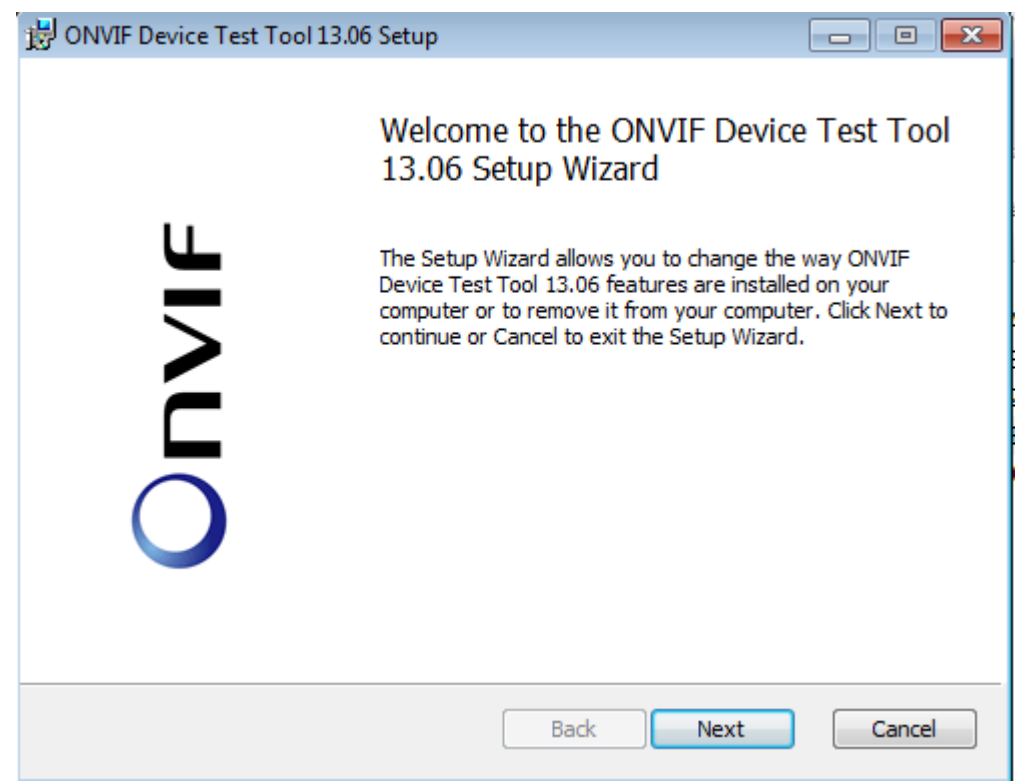

- 2. Go to Discovery and choose the corresponding NIC
- 3. Click Discover Device to show the online device, and then click Probe, Check in turn, you will see the basic information of the device in the scopes window.

|                    | T   170 C 10 000                            |    |                             |                                                                                            |                         |  |
|--------------------|---------------------------------------------|----|-----------------------------|--------------------------------------------------------------------------------------------|-------------------------|--|
| UNVIF Device Test  | 1001-172.0.19.208                           |    |                             |                                                                                            |                         |  |
| neip               |                                             |    |                             |                                                                                            |                         |  |
| Discovery Manageme | nt   Conformance Test   Diagnostics   Debug |    |                             |                                                                                            |                         |  |
|                    |                                             | _  | - Device Under Test Informa | ation                                                                                      |                         |  |
| NIC: 172.6.19.7 (本 | [地连接]                                       | •  | EP Address:                 | uuid:30303230-3133-3036-3134-414152523432                                                  |                         |  |
| 📃 Use Hardw        | vare Notation                               |    | Type:                       | dn:NetworkVideoTransmitter                                                                 |                         |  |
| Enable search opt  | tions                                       |    | Device IP:                  | 172.6.19.130                                                                               | Probe                   |  |
| Scopes:            |                                             | _  | Device Service Address:     | http://172.6.19.130:80/onvif/device_service -                                              | Check                   |  |
|                    |                                             | ^  | User Name:                  | admin                                                                                      |                         |  |
|                    |                                             | -  | Password:                   | 12345                                                                                      |                         |  |
|                    |                                             |    | Scopes:                     | onvif://www.onvif.org/type/video_encoder                                                   | *                       |  |
|                    | Discover Devices                            |    |                             | onvif://www.onvif.org/type/ptz                                                             |                         |  |
| IP                 | UUID                                        | Ha |                             | onvif://www.onvif.org/type/audio_encoder<br>onvif://www.onvif.org/hardware/DS-6716HW       |                         |  |
| 172 6 19 130       | unid:30303230-3133-3036-3134-4141525        | D  |                             | onvif://www.onvif.org/location/country/china                                               |                         |  |
| 172.6.19.110       | um:uuid:43505e98-1dd2-11b2-819b-0040        | D: |                             | onvif://www.onvif.org/name/Embedded%20Net%20DVS<br>onvif://www.onvif.org/Profile/Streaming |                         |  |
| 172.6.19.251       | um:uuid:01a931c5-ab70-11b3-81fa-8ce7        | D! |                             | ,<br>,                                                                                     |                         |  |
| 172.6.19.252       | um:uuid:a3d19564-1dd2-11b2-82c5-4419        | D! |                             |                                                                                            |                         |  |
| 172.6.19.190       | um:uuid:ae647256-1dd1-11b2-8149-8ce7        | D: |                             |                                                                                            |                         |  |
| 172.6.19.225       | um:uuid:384b3fad-1dd2-11b2-8079-8ce7        | D! |                             |                                                                                            |                         |  |
|                    |                                             |    |                             |                                                                                            |                         |  |
|                    |                                             |    |                             |                                                                                            |                         |  |
|                    |                                             |    |                             |                                                                                            | $\overline{\mathbf{v}}$ |  |
|                    |                                             |    | Metadata Version:           | 1                                                                                          |                         |  |
|                    |                                             |    | Brand:                      | Hikvision                                                                                  |                         |  |
|                    |                                             |    | Model:                      | DS-6716HW                                                                                  |                         |  |

Note: if you failed to get the information after click check button, check if the device support ONVIF protocol first.

4. Go to Management interface and set the parameter below, and password cannot include the username, for example, username is admin, password cannot be 123admin or admin123 and so on.

| ONVIF Device Test Tool      | - 10.16.99.70                                                          |
|-----------------------------|------------------------------------------------------------------------|
| File Help                   |                                                                        |
| Discovery Management Confi  | ormance Test Diagnostics Debug                                         |
| limeouts                    |                                                                        |
| Message Timeout (ms):       | 30000                                                                  |
| Reboot Timeout (ms):        | 120000                                                                 |
| Time Between Tests (ms):    | 0                                                                      |
| Operation Delay (ms):       | eaboo                                                                  |
| Time Between Requests (ms): | 0                                                                      |
| Environment                 |                                                                        |
| DNS IPv4: 10.1.1.1          | IPv6: 2000:1:2:3:9a8b:afffe70:d588                                     |
| NTP IPv4: 10.1.1.1          | IPv6: 2000:1:2:3:9a8b:afffe70:d588                                     |
| GW IPv4: 10.1.1.1           | IPv6: 2000:1:2:3:9a8b:afffe70:d588                                     |
| Multicast Address Range     |                                                                        |
| Use multicast address rang  | je                                                                     |
| IPv4 Min: 239.0.0.0         | Max: 239.255.255.255                                                   |
| IPv6 Min: #15:0:0:0:0:080   | 00:0 Max: ff15:0:0:0:0:0:8000:0                                        |
| Miscellaneous               |                                                                        |
| Security PTZ Events I/      | 0 Recording QuickInstall Credential Identifier Values Operator Actions |
| Use embedded passwords      | for security tests                                                     |
| Provide own passwords       |                                                                        |
| Passwords: abcd12345        | abcd12345                                                              |
| Secure method:              | GetDeviceInformation 💌                                                 |
|                             |                                                                        |
|                             |                                                                        |
|                             |                                                                        |
|                             |                                                                        |
|                             |                                                                        |
|                             |                                                                        |

5. Go to Management> Miscellaneous> Event and Click Get

| ONVIF Device Test Tool      | 10.1/.114.200                                                          |
|-----------------------------|------------------------------------------------------------------------|
| File Help                   | Test Discussion Debug                                                  |
| Timeouts                    |                                                                        |
| Message Timeout (ms):       | 30000                                                                  |
| Reboot Timeout (ms):        | 120000                                                                 |
| Time Between Tests (ms):    | 0                                                                      |
| Operation Delay (ms):       | 60000                                                                  |
| Time Between Requests (ms): | 0                                                                      |
| Environment                 |                                                                        |
| DNS IPv4: 10.1.1.1          | IPv6: 2000:1:2:3:9a8b:afffe70:d588                                     |
| NTP IPv4: 10.1.1.1          | IPv6: 2000:1:2:3:9a8b:afffe70:d588                                     |
| GW IPv4: 10.1.1.1           | IPv6: 2000:1:2:3:9a8b:afffe70:d588                                     |
| Multicast Address Range     |                                                                        |
| Use multicast address rang  | e                                                                      |
| IPv4 Min: 239.0.0.0         | Max: 239.255.255.255                                                   |
| IPv6 Min: ff15:0:0:0:0:0:80 | 0:0 Max: #f15:0:0:0:0:08000:0                                          |
| Miscellaneous               |                                                                        |
| Security PTZ Events I/      | D Recording QuickInstall Credential Identifier Values Operator Actions |
| First event topic:          | ns 1 Device/HardwareFailure/StorageFailure                             |
| Topic namespaces:           | tns 1="http://www.onvif.org/ver10/tonics"                              |
|                             |                                                                        |
|                             | Ψ                                                                      |
| Second event topic:         | tns 1:Device/Trigger/DigitalInput 🔹                                    |
| Second topic namespaces:    | tns1="http://www.onvif.org/ver10/topics"                               |
|                             |                                                                        |
|                             | Show only property events                                              |
| Subscription Timpout (a):   |                                                                        |
| u                           |                                                                        |

6. Select the first and second event topic, we suggest to select **tns1:VideoSource/MotionAlarm** for both of them, otherwise, if the device does not support the event type you selected, you will fail the test.

| ONVIF Device Test Too       | - 10.17.114.200                                                                                        |          |
|-----------------------------|----------------------------------------------------------------------------------------------------|----------|
| File Help                   |                                                                                                    |          |
| Discovery Management Con    | formance Test Diagnostics Debug                                                                        |          |
| Timeouts                    |                                                                                                    |          |
| Message Timeout (ms):       | 30000                                                                                                  |          |
| Reboot Timeout (ms):        | 120000                                                                                                 |          |
| Time Between Tests (ms):    | 0                                                                                                    |          |
| Operation Delay (ms):       | 60000                                                                                                  |          |
| Time Between Requests (ms): | 0                                                                                                    |          |
| Environment                 |                                                                                                    |          |
| DNS IPv4: 10.1.1.1          | IPv6: 2000:1:2:3:9a8b:afffe70:d588                                                                     |          |
| NTP IPv4: 10.1.1.1          | IPv6: 2000.1.2.3.9a8b.aff fa70:d588                                                                    |          |
| GW IB-4: 10.1.1.1           | IDC. 2000-1-2-2-0-0                                                                                    |          |
| Multicast Address Bange     | 11 YU. 2000.1.2.3.3000.011670.0000                                                                     |          |
| Use multicast address ran   | 0e                                                                                                    |          |
| IPv4 Min: 229.0.0.0         | M 220 255 255                                                                                          |          |
| 1PV4 Mill. 235.0.00         |                                                                                                    |          |
| IPv6 Min: (#15:0:0:0:0:0:0  | UU:U Max: (#15:0:0:0:0:0:0:0:000:0                                                                     |          |
| Miscellaneous               |                                                                                                    |          |
| Security PTZ Events         | /O Recording QuickInstall Credential Identifier Values Operator Actions                                |          |
| First event topic:          | tns1:VideoSource/MotionAlam                                                                            | <b>-</b> |
| Topic namespaces:           | tns1="http://www.onvif.org/ver10/topics"                                                               |          |
|                             |                                                                                                    |          |
|                             |                                                                                                    | Ψ.       |
| Second event topic:         | tns1:Device/Trigger/DigitalInput                                                                       | -        |
| Second topic namespaces:    | tns1:Device/HardwareFailure/StorageFailure<br>tns1:Device/Trigger/DigitalInput                         |          |
|                             | tns1:Device/Trigger/Relay<br>tns1:VideoSource/ImageTooDark/ImagingService                              |          |
|                             | tns 1:Video Source //Motion Alam<br>https://www.comment.com/alam                                       |          |
|                             | trs 1.monitoring/Operating Time/LastReset                                                              |          |
| Subscription Timeout (s):   | tns 1:Monitoring/Operating Time/LastReboot<br>tns 1:Monitoring/Operating Time/LastClockSynchronization | L        |
|                             | ths1:Device/Trigger/thshik:AlamIn                                                                      |          |

7. Go to Conformance Test and click Start Conformance Test

Property in copyright belongs to Hikvision.

| ONVIF Device Test Tool - 17     | 2.6.19.190                   |         |
|---------------------------------|------------------------------|---------|
| Help                            |                              |         |
| Discovery Management Confor     | mance Test Diagnostics Debug |         |
| -Responsible Member-            |                              |         |
| Member Name:                    |                              |         |
| Member Address:                 |                              | Clear   |
| Device Under Test Information   |                              |         |
| Product Name:                   |                              |         |
| Brand:                          | ONVIF                        |         |
| Model:                          | DS-2DF1-5284-A               |         |
| Other Information:              |                              | Clear   |
| Test Execution Information      |                              |         |
| Test Operator Name:             |                              |         |
| Executing Organization Name:    |                              |         |
| Executing Organization Address: |                              | - Clear |
| Conformance                     |                              |         |
| Start Conformance Test          |                              |         |

8. Go to Diagnostics page to check the test result. Green means pass, red is failed. And you can use the control bar on the upper side to control the process.

| ONVIF Device Test Tool - 172.6.19.190                                                                                                    |                                                                                      |  |  |  |  |
|----------------------------------------------------------------------------------------------------|--------------------------------------------------------------------------------------|--|--|--|--|
| Help                                                                                                    |                                                                                      |  |  |  |  |
| Discovery Management Conformance Test Diagnostics Debug                                                                                                    |                                                                                      |  |  |  |  |
| Run Run Current TR Run Selected T C Refresh Features 1 No R                                                                                                    | epeat III Pause 🜑 Stop 💥 Halt 🔌 Clear 🗸 🗖 Save 🗸                                     |  |  |  |  |
|                                                                                                    |                                                                                      |  |  |  |  |
| g ⊕ O IP Configuration                                                                                                    | Step Details                                                                         |  |  |  |  |
| g ⊕ O Device Discovery                                                                                                    | RTSS-4-1-2 NOTIFICATION STREAMING                                                    |  |  |  |  |
| O ⊕ O Device Management                                                                                                    | STEP 1 - Getting media service address                                               |  |  |  |  |
|                                                                                                    | Transmit done                                                                        |  |  |  |  |
|                                                                                                    | Receive done                                                                         |  |  |  |  |
|                                                                                                    | STEP PASSED                                                                          |  |  |  |  |
| Audio & Video Streaming                                                                                                    | STEP 2 - Connect to Media service                                                    |  |  |  |  |
| Diffication Streaming Interface                                                                                                    | Media service address: http://172.6.19.190/onvif/Media                               |  |  |  |  |
| <sup>8</sup>                                                                                                    | STEP PASSED                                                                          |  |  |  |  |
| ⊕                                                                                                    | STEP 3 - Creating media profile [name = 'Test']                                      |  |  |  |  |
| - Event Handling Transmit done                                                                                                    |                                                                                      |  |  |  |  |
| B-I O Event Properties STEP PASSED                                                                                                    |                                                                                      |  |  |  |  |
| g 🖻 🗖 🗘 Basic Notification                                                                                                    | STELLASED                                                                            |  |  |  |  |
| - 문VENT-2-1-9 BASIC NOTIFICATION INTERFACE - SUE                                                                                                    | STEP 4 - Getting metadata configurations                                             |  |  |  |  |
| EVENT-2-1-12 BASIC NOTIFICATION INTERFACE - RE                                                                                                    | Iransmit done                                                                        |  |  |  |  |
| - ₩ ♦ EVENT-2-1-17 BASIC NUTIFICATION INTERP.                                                                                                    | STEP PASSED                                                                          |  |  |  |  |
| EVENT 21 10 DASIC NOTIFICATION INTERFACE IN                                                                                                    |                                                                                      |  |  |  |  |
| ■ O EVENT-2-1-15 BASIC NOTIFICATION INTERFACE - INIT<br>■ O EVENT-2-1-20 BASIC NOTIFICATION INTERFACE - INIT<br>■ O EVENT-2-1-20 BASIC NOTIFICATION INTERFACE - INIT<br>■ O EVENT | STEP 5 - Getting video source configurations                                         |  |  |  |  |
| EVENT-2-1-21 BASIC NOTIFICATION INTERFACE - UN                                                                                                    | Receive done                                                                         |  |  |  |  |
| CVENT-2-122 BASIC NOTIFICATION INTERFACE. BE STEP PASSED                                                                                                    |                                                                                      |  |  |  |  |
| Beal-Time Pull-Point Notification Interface                                                                                                    |                                                                                      |  |  |  |  |
| STEP & Value Source and Metadata Configuration                                                                                                    |                                                                                      |  |  |  |  |
| ⊕ I O Capabilities                                                                                                    |                                                                                      |  |  |  |  |
|                                                                                                    | Briege 7- Adding video source configuration [token = 'Video SourceToken'] to profile |  |  |  |  |
| B O Security Test Cases Transmit done                                                                                                    |                                                                                      |  |  |  |  |
|                                                                                                    |                                                                                      |  |  |  |  |

9. If all passed, go to conformance Test and enter the test information correspondingly and generate Doc, Test Report and Feature list.

| Help                            |                                                         |                      |
|---------------------------------|---------------------------------------------------------|----------------------|
| Discovery Management Confo      | mance Test Diagnostics Debug                            |                      |
| Responsible Member              |                                                         |                      |
| Member Name:                    | HIKVISION                                               |                      |
| Member Address:                 | No.700 Dongliu Road, Binjiang District, Hangzhou, China | Clear                |
| Device Under Test Information   |                                                         |                      |
| Product Name:                   | DS-2CD2012-I                                            |                      |
| Brand:                          | HIKVISION                                               |                      |
| Model:                          | DS-2CD2012-I                                            |                      |
| Other Information:              |                                                         | Clear                |
| Test Execution Information      |                                                         |                      |
| Test Operator Name:             | Carrie Feng                                             |                      |
| Executing Organization Name:    | HIKVISION                                               |                      |
| Executing Organization Address: | No.700 Dongliu Road, Binjiang District, Hangzhou, China | *                    |
|                                 |                                                         |                      |
|                                 |                                                         | - Clear              |
| Conformance                     |                                                         |                      |
| Start Conformance Test          |                                                         |                      |
|                                 |                                                         |                      |
| Conformance Testing FAILED, D   | etails are available at the Diagnostic tab.             | 1/9 of 1/9 done, uta |
| Profile C (Release Candidate)   | IOT SUPPORTED                                           |                      |
| Profile G (Release Candidate) I | AILED                                                   |                      |
| Conformance Testing FAILED (1   | 79 passed, 0 failed)                                    |                      |
| Generate DoC                    | County Test Devet                                       |                      |

# **Device Configuration**

1. All the steam video type need to be set to Video&Audio

|            | VISION®       | Live View Playba   | ick Picture               | Application       | Configuration |
|------------|---------------|--------------------|---------------------------|-------------------|---------------|
| Ţ          | Local         | Video Custom Video | Audio ROI Display Info. o | on Stream Targe   | et Cropping   |
| ···-       | System        | Stream Type        | Main Stream(Normal)       | $\sim$            |               |
| Ø          | Network       | Video Type         | Video&Audio               | $\overline{}$     |               |
| <u>Q</u> . | Video/Audio   | Resolution         | 1920*1080P                | ~                 |               |
| 14         | Image         | Bitrate Type       | Variable                  | $\checkmark$      |               |
| 圁          | Event         | Video Quality      | Medium                    | $\checkmark$      |               |
| B          | Storage       | Frame Rate         | 25                        | ✓ fps             |               |
| ~          | Counting      | Max. Bitrate       | 6144                      | Kbps              |               |
| Ē          | Open Platform | Video Encoding     | H.264                     | $\checkmark$      |               |
| 모          | EPTZ          | H.264+             | OFF                       | ~                 |               |
|            |               | Profile            | Main Profile              | $\checkmark$      |               |
|            |               | I Frame Interval   | 50                        |                   |               |
|            |               | SVC                | OFF                       | $\checkmark$      |               |
|            |               | Smoothing          |                           | 50 [ Clear<->Smoo | oth ]         |
|            |               |                    |                           |                   |               |

| нік      | VISION®       | Live View F      | Playback  | Picture     | Applicatio      | on Configuration |
|----------|---------------|------------------|-----------|-------------|-----------------|------------------|
| Ţ        | Local         | Video Custom Vid | deo Audio | ROI Display | Info. on Stream | Target Cropping  |
|          | System        | Stream Type      | Sub-s     | tream       | $\checkmark$    |                  |
| Ð        | Network       | Video Type       | Video     | &Audio      | <b>~</b>        |                  |
| <u>.</u> | Video/Audio   | Resolution       | 704*5     | 76          | ~               |                  |
| 1        | Image         | Bitrate Type     | Variat    | le          | ~               |                  |
| 圁        | Event         | Video Quality    | Mediu     | m           | ~               |                  |
| B        | Storage       | Frame Rate       | 25        |             | ✓ fps           |                  |
| 2        | Counting      | Max. Bitrate     | 1024      |             | Kbps            |                  |
| Ē        | Open Platform | Video Encoding   | H.264     |             | ~               |                  |
| 모        | EPTZ          | Profile          | Main I    | Profile     | ~               |                  |
|          |               | I Frame Interval | 50        |             |                 |                  |
|          |               | SVC              | OFF       |             | ~               |                  |
|          |               | Smoothing        |           | 0           | 50 [ Clear<     | ->Smooth ]       |
|          |               |                  |           |             |                 |                  |
|          |               | 🗎 Save           | e         |             |                 |                  |

2. Need to record about 1 min video by SD card or NAS for record function test, and also you need to disable the record schedule when it is done in case the test process will be disrupted by the w/r of video.

| HIKVISION®         | Live View      | Playback     | Picture    | Application | Configuration |          |                |  |  |  |
|--------------------|----------------|--------------|------------|-------------|---------------|----------|----------------|--|--|--|
| 🖵 Local            | Record Schedul |              |            |             |               |          |                |  |  |  |
| System             | C7 Enable      |              |            |             |               |          |                |  |  |  |
| Network            |                |              |            |             |               |          |                |  |  |  |
| Video/Audio        | Continuou      | s V X Delete | Delete All |             |               | Advanced | Continuous     |  |  |  |
| Image              | 0              | 2 4 6        | 8 10       | 12 14       | 16 18 20      | 22 24    | Motion         |  |  |  |
| Event              | Mon            | 2 4 6        | 8 10       | 12 14       | 16 18 20      | 22 24    | Alarm          |  |  |  |
| Storage            | Tue            |              | 1 T 1 T    |             |               |          | Motion   Alarm |  |  |  |
| Schedule Settings  | 0<br>Wed       | 2 4 6        | 8 10       | 12 14       | 16 18 20      | 22 24    | Motion & Alarm |  |  |  |
| Storage Management | 0              | 2 4 6        | 8 10       | 12 14       | 16 18 20      | 22 24    | Event          |  |  |  |
| Counting           | Thu            |              |            |             |               |          |                |  |  |  |
| Open Platform      | Fri            | 2 4 6        | 8 10       | 12 14       | 16 18 20      | 22 24    |                |  |  |  |
| PTZ EPTZ           | 0              | 2 4 6        | 8 10       | 12 14       | 16 18 20      | 22 24    |                |  |  |  |
|                    | Sat            |              |            |             |               |          |                |  |  |  |
|                    | Sun            | 2 4 6        | 8 10       | 12 14       | 16 18 20      | 22 24    |                |  |  |  |

3. Enable ONVIF and add admin user

| HIKVISION®        | Live View    | Playback                         | Picture      | Applicati | ion          | Configuration         |                     |                  | 🕈 admin        | 🚯 Help | F+ Logo |
|-------------------|--------------|----------------------------------|--------------|-----------|--------------|-----------------------|---------------------|------------------|----------------|--------|---------|
| manbion           | 2110 11011   | r lay baon                       | , interest   | , abbuoau |              |                       |                     |                  | _              | •      |         |
| 🖵 Local           | SNMP FT      | P Email Platforn                 | Access HTTPS | QoS 8     | 02.1x        | Integration Protocol  | Network Service     | Smooth Streaming | HTTP Listening | SRTP   |         |
| System            | Enable I     | Hikvision-CGI                    |              |           |              |                       |                     |                  |                |        |         |
| Network           | Hikvision-CO | Hikvision-CGI Authenticat digest |              |           |              |                       |                     |                  |                |        |         |
| Basic Settings    | Enable C     | ONVIF                            |              |           |              |                       |                     |                  |                |        |         |
| Advanced Settings | ONVIF Vers   | ion 18.12                        |              |           |              |                       |                     |                  |                |        |         |
| Video/Audio       |              |                                  |              |           |              |                       |                     |                  |                |        |         |
| Image             | User Lis     | t                                |              |           |              |                       | Add Modify          | Delete           |                |        |         |
| Event             | No.          | U                                | ser Name     |           |              |                       | Level               |                  |                |        |         |
| E Storago         | 1            | admin                            |              |           |              | Adn                   | hinistrator         |                  |                |        |         |
| Giorage           |              |                                  |              |           | _            |                       |                     |                  |                |        |         |
| Counting          |              |                                  |              |           |              |                       |                     |                  |                |        |         |
| Open Platform     |              |                                  |              |           |              |                       |                     |                  |                |        |         |
| EPTZ              |              |                                  |              |           |              |                       |                     |                  |                |        |         |
|                   |              |                                  |              |           |              |                       |                     |                  |                |        |         |
|                   |              |                                  |              |           |              |                       |                     |                  |                |        |         |
|                   |              |                                  |              |           |              |                       |                     |                  |                |        |         |
|                   |              |                                  |              | @2010     | 9 Hilovision | Digital Technology Co | Ltd All Rights Rose | hed              |                |        |         |

Note:

When run the ONVIF tool on certain PC system, the Tool may failed to enable the TLS1.2 function, you can go to Configuration> Network > Advanced settings to disable the HTTPs on the device or add TLS1.2 to your PC's registry list.

| HIKVISION®                    | Live View          | Playback      | Picture        | Appl | ication | Configuration        |                 |                  | 👱 adm          | in 🕧 Help | E |
|-------------------------------|--------------------|---------------|----------------|------|---------|----------------------|-----------------|------------------|----------------|-----------|---|
| Local                         | SNMP FTP           | Email Platfor | m Access HTTPS | QoS  | 802.1x  | Integration Protocol | Network Service | Smooth Streaming | HTTP Listening | SRTP      |   |
| System     System     Network | Enable             | °S Browsing   |                |      |         |                      |                 |                  |                |           |   |
| Advanced Settings             | Server Certificate | e             | default        |      | ~       |                      |                 |                  |                |           |   |
| Video/Audio                   | 🗎 S                | ave           |                |      |         |                      |                 |                  |                |           |   |
| Event Storage                 |                    |               |                |      |         |                      |                 |                  |                |           |   |
| Counting Open Platform        |                    |               |                |      |         |                      |                 |                  |                |           |   |
| EPTZ                          |                    |               |                |      |         |                      |                 |                  |                |           |   |

### Note:

Close the firewall during the whole the test

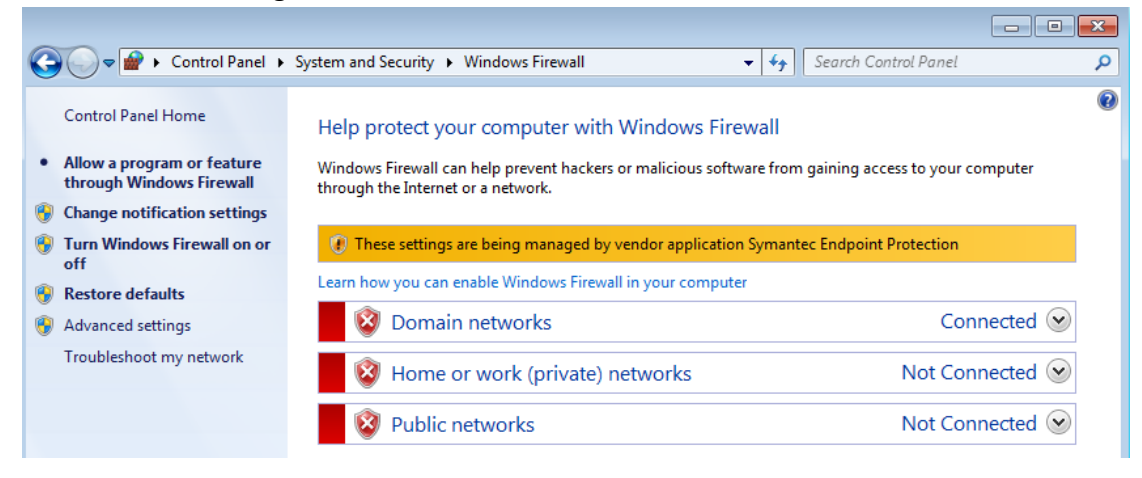

Property in copyright belongs to Hikvision.